## OpenVPN installation guide for Mac OS X (for example 10.7):

1. Download latest stable version of Tunnelblick software from here.

| 🔴 🕙 📑 Tunnelblick – Brow          | se /All + ×                                    | _            |         |              |
|-----------------------------------|------------------------------------------------|--------------|---------|--------------|
| > C 🗋 sourceforge.r               | net/projects/tunnelblick/files/All%201         | files/       |         |              |
|                                   | Uninstaller                                    | 2014-09-10   |         | 723          |
|                                   | Tunnelblick_3.5beta02_build_4165               | 2014-12-02   | 7.6 MB  | 4 087 🔜 🚯    |
|                                   | Tunnelblick_3.5beta02_build_4165               | 2014-12-02   | 7.6 MB  | 937 📃 🚺      |
|                                   | Tunnelblick_3.4.2_build_4055.4161              | 2014-12-01   | 7.6 MB  | 12 963 📔 🛛 🔞 |
|                                   | Tunnelblick_3.4.2_build_4055.4161              | 2014-12-01   | 7.6 MB  | 7 962 📩 🚯    |
|                                   | Tunnelblick_3.4.1_r3054-updater.dmg            | 2014-10-15   | 6.8 MB  | 9 📃 🚯        |
|                                   | Tunnelblick_3.4.1_r3054.dmg                    | 2014-10-15   | 6.8 MB  | 390 📃 🚺      |
|                                   | Tunnelblick_3.4.0_r3007-updater.dmg            | 2014-10-03   | 6.8 MB  | 1 📃 🚯        |
|                                   | Tunnelblick_3.4.0_r3007.dmg                    | 2014-10-03   | 6.8 MB  | 43 📃 🚺       |
|                                   | Tunnelblick_3.4beta38_r3002-updat              | 2014-10-01   | 6.8 MB  | 1 📃 🔀        |
|                                   | Tunnelblick_3.4beta38_r3002.dmg                | 2014-10-01   | 6.8 MB  | 15 📃 🚯       |
|                                   | Tunnelblick_3.4beta36_r2945-updat              | 2014-09-02   | 9.0 MB  | 1 📃 🚯        |
|                                   | Tunnelblick_3.4beta36_r2945.dmg                | 2014-09-02   | 9.0 MB  | 115 🔔 🕕      |
|                                   | Tunnelblick_3.4beta34_r2935-updat              | 2014-08-07   | 9.1 MB  | 1 📃 🚯        |
|                                   | Tunnelblick_3.4beta34_r2935.dmg                | 2014-08-07   | 9.1 MB  | 48 📃 🚺       |
|                                   | Tunnelblick_3.4beta32_r2904-updat              | 2014-07-17   | 12.5 MB | 1 📃 🛈        |
|                                   | Tunnelblick_3.4beta32_r2904.dmg                | 2014-07-17   | 12.5 MB | 28 🦲 🚺       |
|                                   | Tunnelblick_3.4beta30-updater.dmg              | 2014-07-08   | 12.8 MB | 1 📃 🚯        |
|                                   | Tunnelblick_3.4beta30.dmg                      | 2014-07-08   | 12.8 MB | 12 📃 🚺       |
|                                   | Tunnelblick_3.4beta28-updater.dmg              | 2014-06-12   | 12.5 MB | 1 📃 🚯        |
| ceforge.net/projects/tunnelblick/ | files/All files/Tunnelblick_3.4.1_r3054.dmg/do | wnload 06-12 | 12.5 MB | 39 ()        |
|                                   | TENER CONTRACT                                 |              | S       |              |
|                                   |                                                |              |         |              |

2. Double-click Tunnelblick icon to start installation:

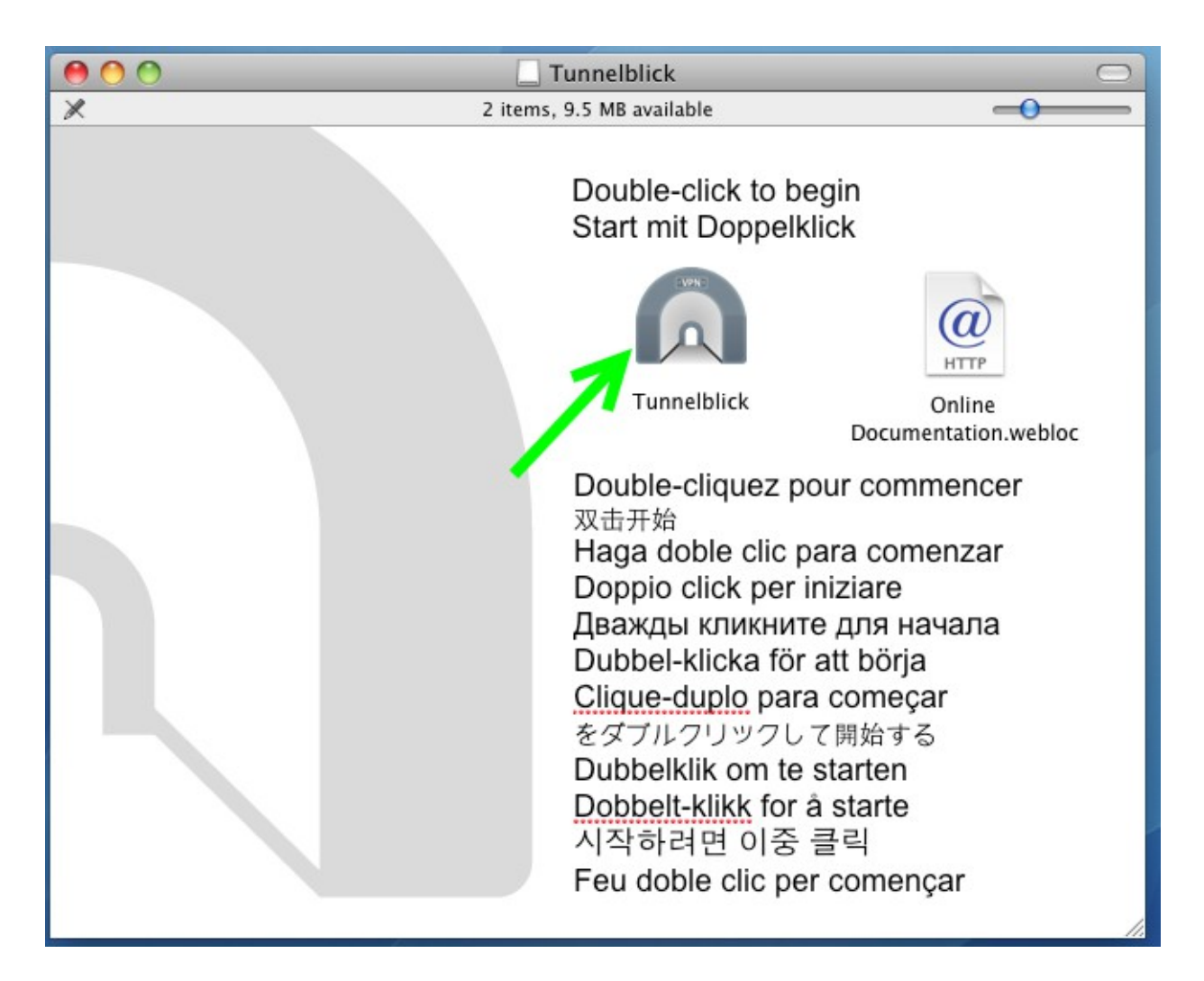

3. Confirm following warning:

|                                                                                                    |   | Double-click to begin                                                                                                    |
|----------------------------------------------------------------------------------------------------|---|----------------------------------------------------------------------------------------------------|
|                                                                                                    | Δ | "Tunnelblick" is an application downloaded from the<br>Internet. Are you sure you want to open it?                                      |
| "Tunnelblick" is on the disk image "Tunnelblick_3.3.4.dmg". Safari<br>downloaded this disk image today at 5:45 PM from sourceforge.net |   | "Tunnelblick" is on the disk image "Tunnelblick_3.3.4.dmg". Safari<br>downloaded this disk image today at 5:45 PM from sourceforge.net. |
|                                                                                                    |   | Don't warn me when opening applications on this disk image                                                                              |
|                                                                                                    | ? | Show Web Page Cancel Open                                                                                                    |
|                                                                                                    |   | Haga doble clic para comenza.                                                                                                    |
|                                                                                                    |   |                                                                                                    |
|                                                                                                    |   | Dubbel-klicka för att börja                                                                                                    |

4. You will see "Installation succeeded". Click "Launch":

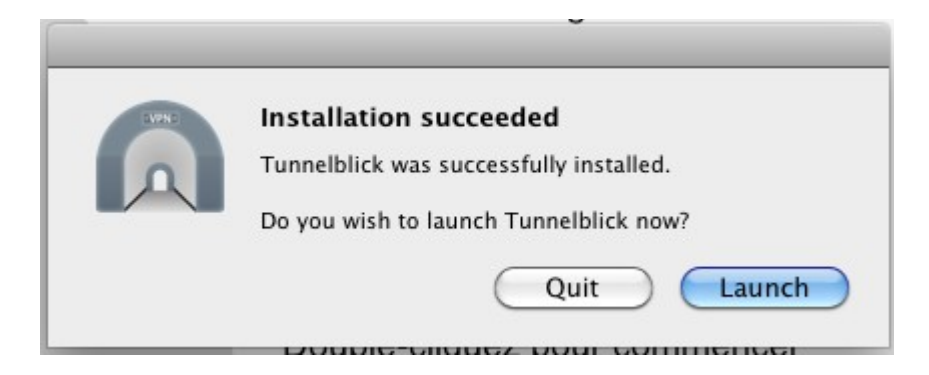

5. In next window click "I have configuration files":

| SV2NC | Welcome to Tunnelblick                                                                                                    |  |
|-------|----------------------------------------------------------------------------------------------------|--|
|       | There are no VPN configurations installed.                                                                                                    |  |
|       | Tunnelblick needs one or more installed configurations to connect to a VPN. Configurations are installed<br>from files that are usually supplied to you by your network manager or VPN service provider. The files must<br>be installed to be used. |  |
|       | Configuration files have extensions of .tblk, .ovpn, or .conf.                                                                                                    |  |
|       | (There may be other files associated with the configuration that have other extensions; ignore them for now.)                                                                                                    |  |
|       | Do you have any configuration files?                                                                                                    |  |
|       | Quit I DO NOT have configuration files I have configuration files                                                                                                    |  |

6. Select "OpenVPN Configuration(s)"

7. You will see following instruction:

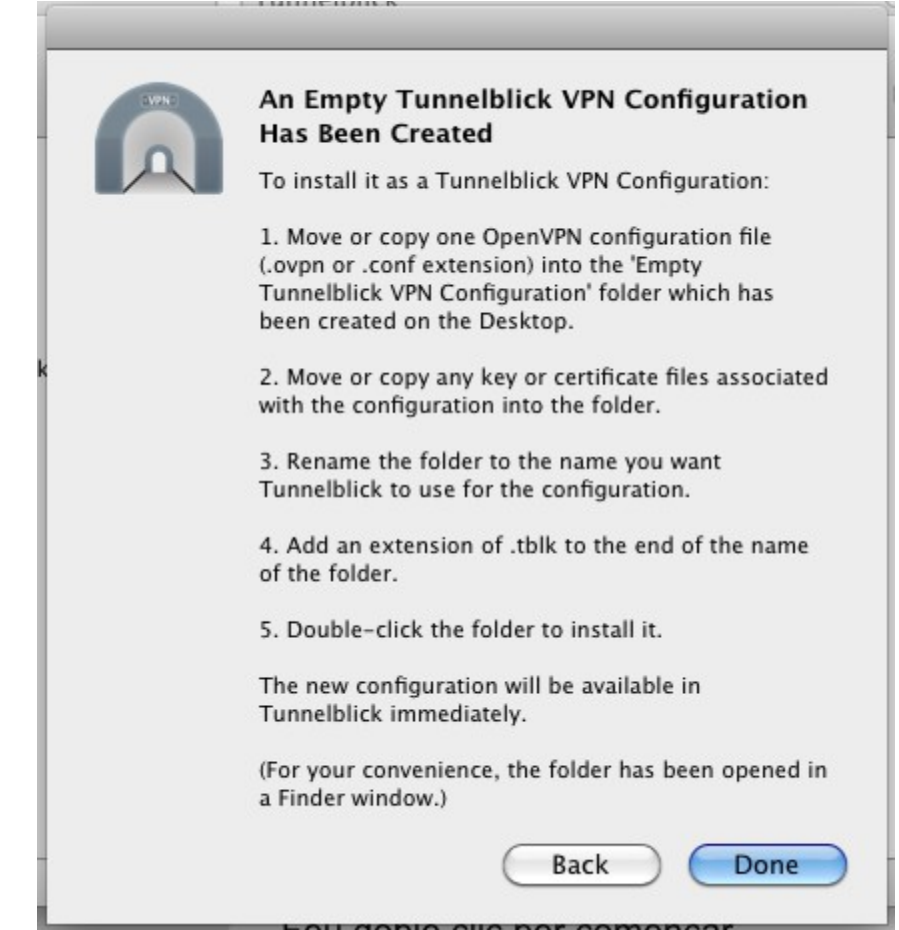

If the client ask, do not automatically update the software:

| 2425 | New Feature                                                                                                    |
|------|----------------------------------------------------------------------------------------------------|
| A    | Tunnelblick can check that the apparent public IP address of your computer changes when you connect to a VPN, and warn you if it doesn't. |
|      | This may help Tunnelblick diagnose problems with your connection.                                                                         |
|      | This process attempts to access<br>www.tunnelblick.net                                                                                    |
|      | Do you wish to check for this IP address change?                                                                                          |

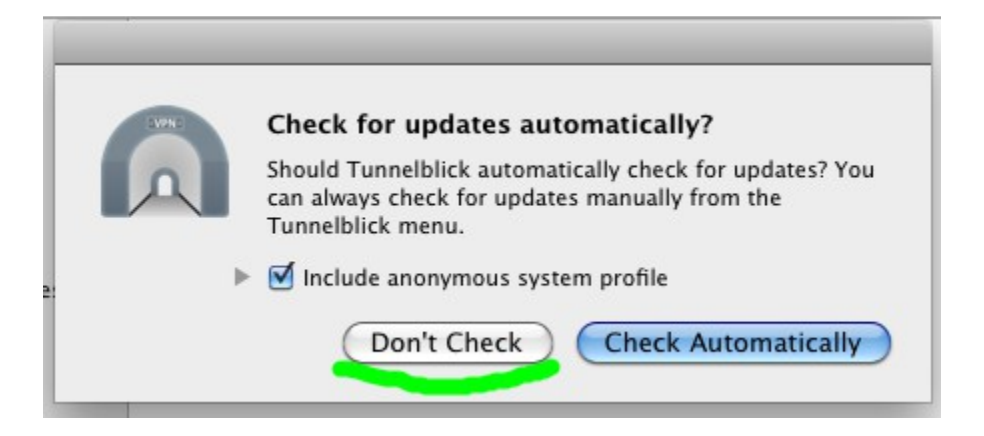

Follow this instruction and click "Done":

- 7.1. Copy OpenVPN configuration file (.ovpn or .conf) into the "Empty Tunnelblick VPN Configuration" folder on the Desktop. You can get configuration files from your client area on our <u>site</u>. Select one configuration file!
- 7.2. Copy key and/or certificates into the folder.
- 7.3. Rename the folder:

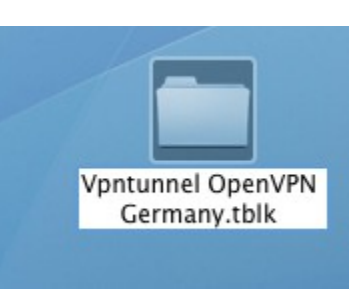

7.4. Add an extension of .tblk to the end of the name of the folder:

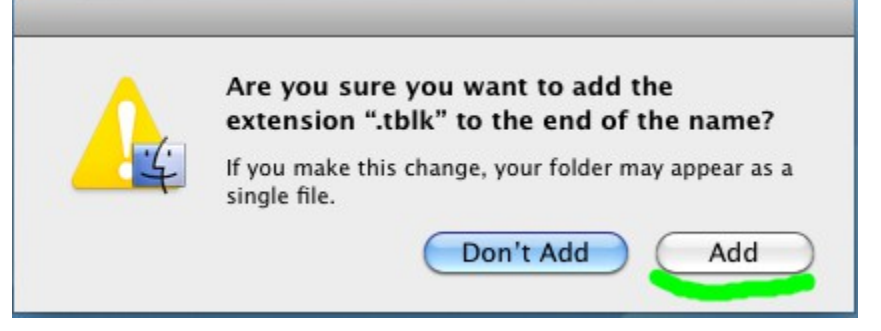

7.5. Double-click the folder to install:

|   | Install Configuration For All Users?<br>Do you wish to install the 'Vpntunnel OpenVPN Germany'<br>configuration so that all users can use it, or so that only<br>you can use it? |  |
|---|----------------------------------------------------------------------------------------------------|--|
|   | All Users Cancel Only Me                                                                                                    |  |
| A | Tunnelblick VPN Configuration Installation<br>One Tunnelblick VPN Configuration was installed<br>successfully.                                                                   |  |
|   | ОК                                                                                                    |  |

- 8. Now you can easy connect to vpntunnel:
- 8.1. Select "Tunnelblick" icon:

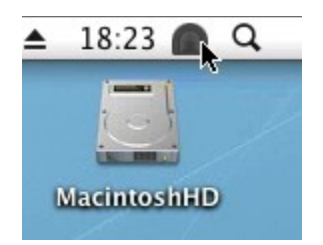

8.2. Select VPN profile:

| No Active Connections             | ck                     |
|-----------------------------------|------------------------|
| Connect Vpntunnel OpenVPN Germany | N Germany              |
| Add a VPN                         | icintoshHD             |
| VPN Details                       | s 6.60 KB<br>s 4.83 KB |
| Quit Tunnelblick                  |                        |
|                                   | annelblick             |
| Disconnect                        | Connect                |

8.3. Enter your username and password:

| Tunnelblick: Login Required |                                                                        |
|-----------------------------|------------------------------------------------------------------------|
| A use<br>conne<br>Vpnt      | rname and password are required to<br>ect to<br>cunnel OpenVPN Germany |
| Username:                   | my_vpntunnel_username                                                  |
| Password:                   |                                                                        |
|                             | Save in Keychain                                                       |
|                             | Cancel OK                                                              |

8.4. You will see status messages:

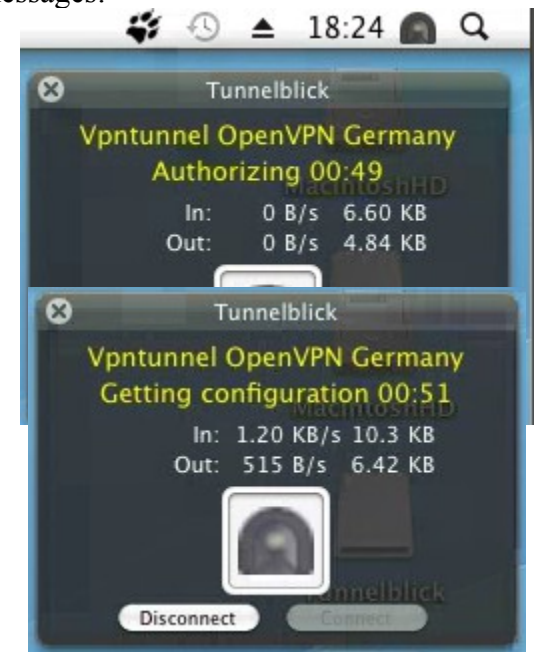

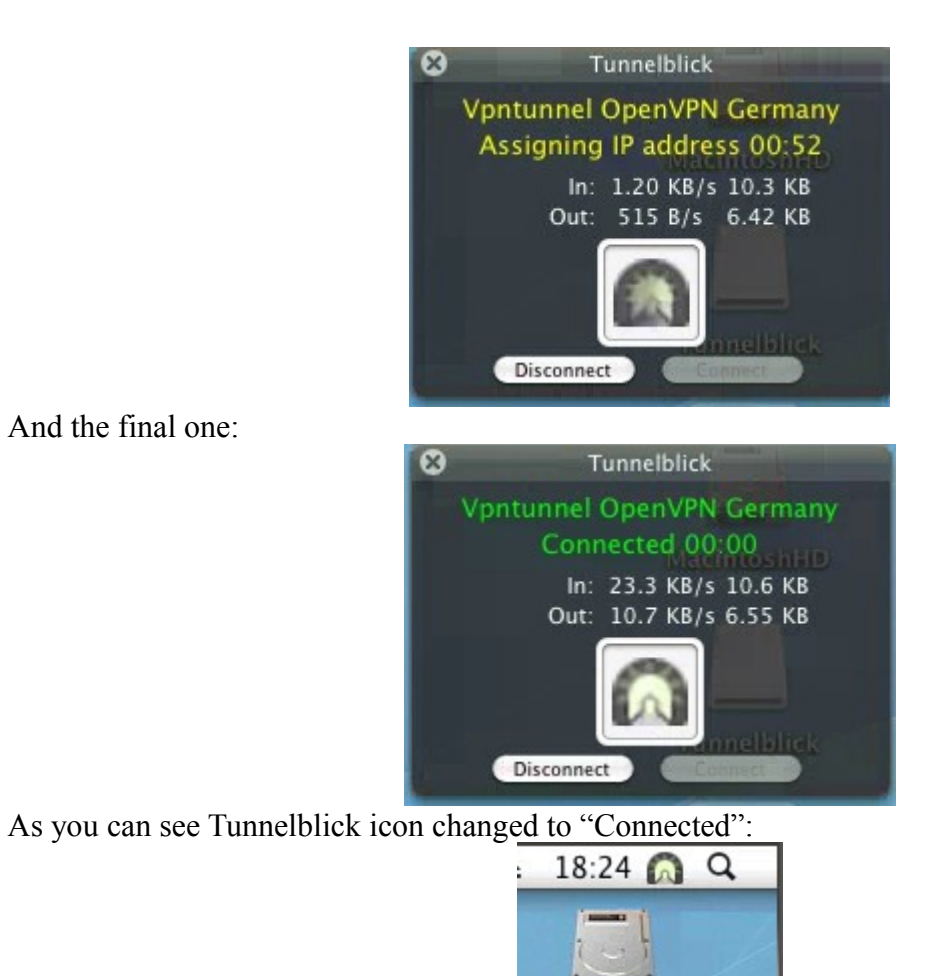

MacintoshHD

Now you can browse internet anonymously! :-)